# Microsoft Access 2007 Basiswissen

Begleitheft für Access-Einsteiger

Verlag: BILDNER Verlag GmbH Bahnhofstraße 8 94032 Passau

http://www.bildner-verlag.de info@bildner-verlag.de

Tel.: +49 851-6700 Fax: +49 851-6624

ISBN: 978-3-8328-0024-6

Lektorat: Inge Baumeister, MMTC Multi Media Trainingscenter GmbH

Herausgeber: Christian Bildner

© 2009 BILDNER Verlag GmbH, Passau

Die Informationen in diesen Unterlagen werden ohne Rücksicht auf einen eventuellen Patentschutz veröffentlicht. Warennamen werden ohne Gewährleistung der freien Verwendbarkeit benutzt. Bei der Zusammenstellung von Texten und Abbildungen wurde mit größter Sorgfalt vorgegangen. Trotzdem können Fehler nicht vollständig ausgeschlossen werden. Verlag, Herausgeber und Autoren können für fehlerhafte Angaben und deren Folgen weder eine juristische Verantwortung noch irgendeine Haftung übernehmen. Für Verbesserungsvorschläge und Hinweise auf Fehler sind Verlag und Herausgeber dankbar.

Fast alle Hard- und Softwarebezeichnungen, die in diesem Buch erwähnt werden, sind gleichzeitig auch eingetragene Warenzeichen oder sollten als solche betrachtet werden.

Das Werk einschließlich aller Teile ist urheberrechtlich geschützt. Es gelten die Lizenzbestimmungen der BILDNER Verlag GmbH Passau.

# Inhaltsverzeichnis

| Vorl | bemerkung                                            | 7  |
|------|------------------------------------------------------|----|
| 1.   | Erste Schritte                                       | 9  |
| 1.1  | 1. Eine neue Datenbank erstellen                     | 9  |
|      | Neue leere Datenbank anlegen                         | 9  |
|      | Eine Vorlage verwenden                               | 11 |
|      | Datenbank öffnen                                     | 12 |
| 1.2  | 2. Bestandteile einer Access Datenbank               | 12 |
|      | Datenbankobjekte                                     | 13 |
|      | Der Navigationsbereich                               | 14 |
|      | Datenbankobjekte öffnen und schließen                | 15 |
| 1.3  | 3. Befehlseingabe                                    | 17 |
|      | Multifunktionsleiste                                 | 17 |
|      | Symbolleiste für den Schnellzugriff                  | 17 |
|      | Die Office-Schaltfläche                              | 18 |
| 1.4  | 4. Zusammenfassung                                   | 19 |
|      |                                                      |    |
| 2.   | Datenbankgrundlagen                                  | 20 |
| 2.1  | 1. Datenbankmodelle                                  | 20 |
|      | Was ist eine Datenbank?                              | 20 |
|      | Datenbankmodelle                                     | 20 |
| 2.2  | 2. Funktionsweise relationaler Datenbanken           | 21 |
|      | Tabellen                                             | 21 |
|      | Primärschlüssel                                      | 21 |
|      | Beziehungen                                          | 22 |
|      | Indizes                                              | 23 |
|      | Tabellen normalisieren                               | 23 |
| 2.3  | 3. Wie gehen Sie beim Datenbankentwurf vor?          | 25 |
|      | Checkliste                                           | 25 |
|      | Namensregeln                                         | 26 |
| 2.4  | 4. Die Beispieldatenbank Bestellungen                | 26 |
| 2.5  | 5. Zusammenfassung                                   | 27 |
| •    | <b>T</b> - L - U                                     |    |
| 3.   | l abellen erstellen                                  | 28 |
| 3.1  | 1. Datenblattansicht und Vorlagen verwenden          | 28 |
|      | Eine neue Tabelle in der Datenblattansicht erstellen | 28 |
|      | Eine Tabellenvorlage verwenden                       | 29 |
| 3.2  | 2. Der Tabellenentwurf                               | 29 |
|      | Feldname und Felddatentyp                            | 29 |
|      | Primärschlüssel festlegen                            | 31 |
| 3.3  | 3. Der erweiterte Tabellenentwurf                    | 33 |
|      | Feldeigenschaften                                    | 33 |
|      | Der Nachschlage-Assistent                            | 36 |

|                                                                      | Indizes                                                                                                    |                                                                                                    |
|----------------------------------------------------------------------|----------------------------------------------------------------------------------------------------|----------------------------------------------------------------------------------------------------|
|                                                                      | Tabellenentwurf ändern                                                                                                    |                                                                                                    |
| 3.4.                                                                 | Zusammenfassung                                                                                                    | 39                                                                                                    |
| 3.5.                                                                 | Übungsaufgabe                                                                                                    | 40                                                                                                    |
|                                                                      |                                                                                                    |                                                                                                    |
| 4. I                                                                 | Dateneingabe und Arbeiten mit Tabellen                                                                                                    | 41                                                                                                    |
| 4.1.                                                                 | Dateneingabe                                                                                                    | 41                                                                                                    |
|                                                                      | Neue Datensätze eingeben                                                                                                    | 41                                                                                                    |
|                                                                      | Datensätze speichern                                                                                                    | 42                                                                                                    |
|                                                                      | In der Tabelle bewegen                                                                                                    | 42                                                                                                    |
|                                                                      | Spaltenbreiten ändern                                                                                                    | 42                                                                                                    |
|                                                                      | Besonderheiten bei der Eingabe                                                                                                    | 43                                                                                                    |
|                                                                      | Datensätze löschen                                                                                                    | 44                                                                                                    |
| 4.2.                                                                 | Mit Tabellen arbeiten                                                                                                    | 45                                                                                                    |
|                                                                      | Tabelle formatieren und drucken                                                                                                    | 45                                                                                                    |
|                                                                      | Summen und statistische Auswertungen                                                                                                    | 46                                                                                                    |
|                                                                      | Sortieren                                                                                                    | 47                                                                                                    |
|                                                                      | Filtern                                                                                                    | 47                                                                                                    |
|                                                                      | Suchen und Ersetzen                                                                                                    | 49                                                                                                    |
| 4.3.                                                                 | Zusammenfassung                                                                                                    | 50                                                                                                    |
| 4.4.                                                                 | Ubungsaufgabe                                                                                                    | 51                                                                                                    |
|                                                                      |                                                                                                    |                                                                                                    |
| 5. E                                                                 | Beziehungen zwischen Tabellen                                                                                                    | 52                                                                                                    |
|                                                                      |                                                                                                    |                                                                                                    |
| 5.1.                                                                 | Beziehungen mit dem Nachschlage-Assistenten erstellen                                                                                                    | 52                                                                                                    |
| 5.1.<br>5.2.                                                         | Beziehungen mit dem Nachschlage-Assistenten erstellen<br>Beziehungen bearbeiten                                                                                                    | 52<br>54                                                                                                    |
| 5.1.<br>5.2.                                                         | Beziehungen mit dem Nachschlage-Assistenten erstellen<br>Beziehungen bearbeiten<br>Das Fenster Beziehungen                                                                                                    | <b>52</b><br><b>54</b><br>54                                                                                                    |
| 5.1.<br>5.2.                                                         | Beziehungen mit dem Nachschlage-Assistenten erstellen<br>Beziehungen bearbeiten<br>Das Fenster Beziehungen<br>Beziehungen erstellen                                                                                                    | <b>52</b><br><b>54</b><br>54<br>55                                                                                                    |
| 5.1.<br>5.2.                                                         | Beziehungen mit dem Nachschlage-Assistenten erstellen<br>Beziehungen bearbeiten<br>Das Fenster Beziehungen<br>Beziehungen erstellen<br>Beziehungstypen                                                                                                    | <b>52</b><br>54<br>55<br>57                                                                                                    |
| 5.1.<br>5.2.                                                         | Beziehungen mit dem Nachschlage-Assistenten erstellen         Beziehungen bearbeiten         Das Fenster Beziehungen         Beziehungen erstellen         Beziehungstypen         Referentielle Integrität                                                                                                    |                                                                                                    |
| 5.1.<br>5.2.<br>5.3.                                                 | Beziehungen mit dem Nachschlage-Assistenten erstellen         Beziehungen bearbeiten         Das Fenster Beziehungen         Beziehungen erstellen         Beziehungstypen         Referentielle Integrität         Dateneingabe in verknüpften Tabellen                                                                                                    | 52<br>54<br>55<br>55<br>57<br>58<br>60                                                                                                    |
| 5.1.<br>5.2.<br>5.3.<br>5.4.                                         | Beziehungen mit dem Nachschlage-Assistenten erstellen         Beziehungen bearbeiten         Das Fenster Beziehungen         Beziehungen erstellen         Beziehungstypen         Referentielle Integrität         Dateneingabe in verknüpften Tabellen         Zusammenfassung                                                                                                    |                                                                                                    |
| 5.1.<br>5.2.<br>5.3.<br>5.4.<br>5.5.                                 | Beziehungen mit dem Nachschlage-Assistenten erstellen         Beziehungen bearbeiten         Das Fenster Beziehungen         Beziehungen erstellen         Beziehungstypen         Referentielle Integrität         Dateneingabe in verknüpften Tabellen         Zusammenfassung         Übungsaufgabe                                                                                                    |                                                                                                    |
| 5.1.<br>5.2.<br>5.3.<br>5.4.<br>5.5.                                 | Beziehungen mit dem Nachschlage-Assistenten erstellen         Beziehungen bearbeiten         Das Fenster Beziehungen         Beziehungen erstellen         Beziehungstypen         Referentielle Integrität         Dateneingabe in verknüpften Tabellen         Zusammenfassung         Übungsaufgabe                                                                                                    |                                                                                                    |
| 5.1.<br>5.2.<br>5.3.<br>5.4.<br>5.5.<br>6.                           | Beziehungen mit dem Nachschlage-Assistenten erstellen         Beziehungen bearbeiten         Das Fenster Beziehungen         Beziehungen erstellen         Beziehungstypen         Referentielle Integrität         Dateneingabe in verknüpften Tabellen         Zusammenfassung         Übungsaufgabe                                                                                                    |                                                                                                    |
| 5.1.<br>5.2.<br>5.3.<br>5.4.<br>5.5.<br>6. [<br>6.1.<br>6.2          | Beziehungen mit dem Nachschlage-Assistenten erstellen         Beziehungen bearbeiten         Das Fenster Beziehungen         Beziehungen erstellen         Beziehungstypen         Referentielle Integrität         Dateneingabe in verknüpften Tabellen         Zusammenfassung         Übungsaufgabe         Einfache Abfragen         Der Abfrage-Assistent         Der Abfrageentwurf                                                                                                    |                                                                                                    |
| 5.1.<br>5.2.<br>5.3.<br>5.4.<br>5.5.<br>6. 1<br>6.1.<br>6.2.         | Beziehungen mit dem Nachschlage-Assistenten erstellen         Beziehungen bearbeiten         Das Fenster Beziehungen         Beziehungen erstellen         Beziehungstypen         Referentielle Integrität         Dateneingabe in verknüpften Tabellen         Zusammenfassung         Übungsaufgabe         Einfache Abfragen         Der Abfrageentwurf         Eine neue Abfrage im Entwurf erstellen                                                                                                    |                                                                                                    |
| 5.1.<br>5.2.<br>5.3.<br>5.4.<br>5.5.<br>6.<br>6.1.<br>6.2.           | Beziehungen mit dem Nachschlage-Assistenten erstellen         Beziehungen bearbeiten         Das Fenster Beziehungen         Beziehungen erstellen         Beziehungstypen         Referentielle Integrität         Dateneingabe in verknüpften Tabellen         Zusammenfassung         Übungsaufgabe         Einfache Abfragen         Der Abfrage-Assistent         Der Abfrage im Entwurf erstellen         Abfrageentwurf         Eine neue Abfrage im Entwurf erstellen                                                                                                    |                                                                                                    |
| 5.1.<br>5.2.<br>5.3.<br>5.4.<br>5.5.<br>6. 1<br>6.1.<br>6.2.         | Beziehungen mit dem Nachschlage-Assistenten erstellen         Beziehungen bearbeiten         Das Fenster Beziehungen         Beziehungen erstellen         Beziehungstypen         Referentielle Integrität         Dateneingabe in verknüpften Tabellen         Zusammenfassung         Übungsaufgabe         Einfache Abfragen         Der Abfrage-Assistent         Der Abfrageentwurf         Eine neue Abfrage im Entwurf erstellen         Abfrageentwurf bearbeiten                                                                                                    |                                                                                                    |
| 5.1.<br>5.2.<br>5.3.<br>5.4.<br>5.5.<br>6.<br>6.1.<br>6.2.<br>6.3.   | Beziehungen mit dem Nachschlage-Assistenten erstellen         Beziehungen bearbeiten         Das Fenster Beziehungen         Beziehungen erstellen         Beziehungstypen         Referentielle Integrität         Dateneingabe in verknüpften Tabellen         Zusammenfassung         Übungsaufgabe         Einfache Abfragen         Der Abfrage-Assistent         Der Abfrage im Entwurf erstellen         Abfrageentwurf         Eine neue Abfrage im Entwurf erstellen         Abfragekriterien         Einfache Kriterien                                                                                                    |                                                                                                    |
| 5.1.<br>5.2.<br>5.3.<br>5.4.<br>5.5.<br>6. 1<br>6.1.<br>6.2.<br>6.3. | Beziehungen mit dem Nachschlage-Assistenten erstellen         Beziehungen bearbeiten         Das Fenster Beziehungen         Beziehungen erstellen         Beziehungstypen         Referentielle Integrität         Dateneingabe in verknüpften Tabellen         Zusammenfassung         Übungsaufgabe         Ber Abfragen         Der Abfrage-Assistent         Der Abfrageentwurf         Eine neue Abfrage im Entwurf erstellen         Abfrageentwurf bearbeiten         Abfragekriterien         Einfache Kriterien                                                                                                    | 52<br>54<br>55<br>55<br>57<br>58<br>60<br>61<br>61<br>61<br>61<br>61<br>61<br>61<br>61<br>61<br>61<br>61<br>61<br>61                                           |
| 5.1.<br>5.2.<br>5.3.<br>5.4.<br>5.5.<br>6.<br>6.1.<br>6.2.<br>6.3.   | Beziehungen mit dem Nachschlage-Assistenten erstellen         Beziehungen bearbeiten         Das Fenster Beziehungen         Beziehungen erstellen         Beziehungstypen         Referentielle Integrität         Dateneingabe in verknüpften Tabellen         Zusammenfassung         Übungsaufgabe         Einfache Abfragen         Der Abfrage-Assistent         Der Abfrageentwurf         Eine neue Abfrage im Entwurf erstellen         Abfrageentwurf bearbeiten         Abfrageentwurf bearbeiten         Vergleichsoperatoren und Ausdrücke         Mehrere Kriterien                                                                                                    |                                                                                                    |
| 5.1.<br>5.2.<br>5.3.<br>5.4.<br>5.5.<br>6. 1<br>6.2.<br>6.3.         | Beziehungen mit dem Nachschlage-Assistenten erstellen         Beziehungen bearbeiten         Das Fenster Beziehungen         Beziehungen erstellen         Beziehungstypen         Referentielle Integrität         Dateneingabe in verknüpften Tabellen         Zusammenfassung         Übungsaufgabe         Einfache Abfragen         Der Abfrage-Assistent         Der Abfrage im Entwurf erstellen         Abfrageentwurf.         Eine neue Abfrage im Entwurf erstellen         Abfragekriterien         Einfache Kriterien         Per Abfragentwurf bearbeiten         Abfragentwurf bearbeiten         Abfragekriterien         Einfache Kriterien         Per Jung bearbeiten         Abfragekriterien         Einfache Kriterien         Per Jung bearbeiten         Abfragekriterien         Einfache Kriterien         Per Beizhabter in Abfragekriterien |                                                                                                    |
| 5.1.<br>5.2.<br>5.3.<br>5.4.<br>5.5.<br>6.1.<br>6.2.<br>6.3.         | Beziehungen mit dem Nachschlage-Assistenten erstellen         Beziehungen bearbeiten         Das Fenster Beziehungen         Beziehungen erstellen         Beziehungstypen         Referentielle Integrität         Dateneingabe in verknüpften Tabellen         Zusammenfassung         Übungsaufgabe         Einfache Abfragen         Der Abfrage-Assistent         Der Abfrageentwurf         Eine neue Abfrage im Entwurf erstellen         Abfrageentwurf         Einfache Kriterien         Vergleichsoperatoren und Ausdrücke         Mehrere Kriterien verwenden         Platzhalter in Abfragekriterien                                                                                                    | 52<br>54<br>54<br>55<br>57<br>58<br>60<br>61<br>61<br>61<br>61<br>61<br>61<br>61<br>61<br>61<br>61<br>61<br>61<br>61                                           |
| 5.1.<br>5.2.<br>5.3.<br>5.4.<br>5.5.<br>6. 1<br>6.2.<br>6.3.<br>6.4. | Beziehungen mit dem Nachschlage-Assistenten erstellen         Beziehungen bearbeiten         Das Fenster Beziehungen         Beziehungen erstellen         Beziehungstypen         Referentielle Integrität         Dateneingabe in verknüpften Tabellen         Zusammenfassung         Übungsaufgabe         Einfache Abfragen         Der Abfrage-Assistent         Der Abfrage entwurf         Eine neue Abfrage im Entwurf erstellen         Abfrageentwurf         Einfache Kriterien         Vergleichsoperatoren und Ausdrücke         Mehrere Kriterien verwenden         Platzhalter in Abfragekriterien         Eormeln eingeben                                                                                                    | 52<br>54<br>54<br>55<br>57<br>58<br>60<br>61<br>61<br>61<br>61<br>61<br>61<br>61<br>61<br>61<br>61<br>61<br>61<br>61                                           |
| 5.1.<br>5.2.<br>5.3.<br>5.4.<br>5.5.<br>6.1.<br>6.2.<br>6.3.<br>6.4. | Beziehungen mit dem Nachschlage-Assistenten erstellen         Beziehungen bearbeiten         Das Fenster Beziehungen         Beziehungen erstellen         Beziehungstypen         Referentielle Integrität         Dateneingabe in verknüpften Tabellen         Zusammenfassung         Übungsaufgabe         Einfache Abfragen         Der Abfrage-Assistent         Der Abfrage im Entwurf erstellen         Abfrageentwurf.         Eine neue Abfrage im Entwurf erstellen         Abfragekriterien         Einfache Kriterien         Vergleichsoperatoren und Ausdrücke         Mehrere Kriterien verwenden         Platzhalter in Abfragekriterien.         Felder berechnen         Formeln eingeben                                                                                                    | 52<br>54<br>54<br>55<br>57<br>58<br>60<br>61<br>61<br>61<br>61<br>61<br>63<br>63<br>64<br>64<br>64<br>64<br>64<br>66<br>67<br>67<br>67<br>67<br>67<br>70<br>71 |

|                      | Ausdrucksgenerator verwenden                                                                                                    | 72                                                                                                    |
|----------------------|----------------------------------------------------------------------------------------------------|----------------------------------------------------------------------------------------------------|
|                      | Zeichenfolgen verketten                                                                                                    | 73                                                                                                    |
|                      | Funktionen verwenden                                                                                                    | 74                                                                                                    |
| 6.5.                 | Zusammenfassende Funktionen                                                                                                    | 76                                                                                                    |
| 6.6.                 | Zusammenfassung                                                                                                    | 78                                                                                                    |
| 6.7.                 | Übungsaufgabe                                                                                                    | 78                                                                                                    |
|                      |                                                                                                    |                                                                                                    |
| 7. E                 | Erweiterte Abfragen                                                                                                    | 80                                                                                                    |
| 7.1.                 | Abfragen mit mehreren Tabellen                                                                                                    | 80                                                                                                    |
|                      | Beziehungen in Abfragen                                                                                                    | 80                                                                                                    |
|                      | Verknüpfungseigenschaften                                                                                                    | 81                                                                                                    |
|                      | Abfragen in Abfragen verwenden                                                                                                    | 82                                                                                                    |
| 7.2.                 | Abfragen mit Parametern                                                                                                    | 82                                                                                                    |
| 7.3.                 | Aktionsabfragen                                                                                                    | 84                                                                                                    |
|                      | Was ist bei Aktionsabfragen zu beachten?                                                                                                    | 84                                                                                                    |
|                      | Tabellenerstellungsabfrage                                                                                                    | 85                                                                                                    |
|                      | Anfügeabfrage                                                                                                    | 85                                                                                                    |
|                      | Löschabfrage                                                                                                    | 87                                                                                                    |
|                      | Aktualisierungsabfrage                                                                                                    | 88                                                                                                    |
| 7.4.                 | Spezialabfragen                                                                                                    | 89                                                                                                    |
| 7.5.                 | Zusammenfassung                                                                                                    | 91                                                                                                    |
|                      |                                                                                                    |                                                                                                    |
| 8. F                 | Formulare und Berichte erstellen und bearbeiten                                                                                                    | 92                                                                                                    |
|                      |                                                                                                    |                                                                                                    |
| 8.1.                 | Formulare                                                                                                    |                                                                                                    |
| 8.1.                 | Formulare                                                                                                    | <b>92</b>                                                                                                    |
| 8.1.                 | Formulare<br>Formularansichten<br>Ein Standardformular erstellen                                                                                                    | <b>92</b><br>92<br>93                                                                                                    |
| 8.1.                 | Formulare<br>Formularansichten<br>Ein Standardformular erstellen<br>Dateneingabe in Formularen                                                                                                    |                                                                                                    |
| 8.1.                 | Formulare<br>Formularansichten<br>Ein Standardformular erstellen<br>Dateneingabe in Formularen<br>Weitere Formulartypen                                                                                                    |                                                                                                    |
| 8.1.                 | Formulare<br>Formularansichten<br>Ein Standardformular erstellen<br>Dateneingabe in Formularen<br>Weitere Formulartypen<br>Der Formular-Assistent                                                                                                    |                                                                                                    |
| 8.1.                 | Formulare<br>Formularansichten<br>Ein Standardformular erstellen<br>Dateneingabe in Formularen<br>Weitere Formulartypen<br>Der Formular-Assistent<br>Felder aus mehreren Tabellen verwenden                                                                                                    | 92<br>92<br>93<br>93<br>93<br>93<br>94<br>95<br>95                                                                                                    |
| 8.1.                 | Formulare<br>Formularansichten<br>Ein Standardformular erstellen<br>Dateneingabe in Formularen<br>Weitere Formulartypen<br>Der Formular-Assistent<br>Felder aus mehreren Tabellen verwenden<br>Berichte erstellen und drucken                                                                                                    | 92<br>92<br>93<br>93<br>93<br>93<br>94<br>95<br>95<br>98                                                                                                    |
| 8.1.<br>8.2.         | Formulare         Formularansichten         Ein Standardformular erstellen         Dateneingabe in Formularen         Weitere Formulartypen         Der Formular-Assistent         Felder aus mehreren Tabellen verwenden         Berichte erstellen und drucken         Berichtsansichten                                                                                                    | 92<br>92<br>93<br>93<br>93<br>93<br>93<br>94<br>95<br>95<br>95<br>95<br>98                                                                                                    |
| 8.1.<br>8.2.         | Formulare         Formularansichten         Ein Standardformular erstellen         Dateneingabe in Formularen         Weitere Formulartypen         Der Formular-Assistent         Felder aus mehreren Tabellen verwenden         Berichte erstellen und drucken         Berichtsansichten         Einfachen Standardbericht erstellen                                                                                                    | 92<br>92<br>93<br>93<br>93<br>94<br>95<br>95<br>95<br>98<br>98<br>98                                                                                                    |
| 8.1.<br>8.2.         | Formulare         Formularansichten         Ein Standardformular erstellen         Dateneingabe in Formularen         Weitere Formulartypen         Der Formular-Assistent         Felder aus mehreren Tabellen verwenden         Berichte erstellen und drucken         Berichtsansichten         Einfachen Standardbericht erstellen         Adressetiketten                                                                                                    | 92<br>92<br>93<br>93<br>93<br>93<br>94<br>95<br>95<br>95<br>95<br>98<br>98<br>98<br>98<br>99                                                                                              |
| 8.1.                 | Formulare         Formularansichten         Ein Standardformular erstellen         Dateneingabe in Formularen         Weitere Formulartypen         Der Formular-Assistent         Felder aus mehreren Tabellen verwenden         Berichte erstellen und drucken         Berichtsansichten         Einfachen Standardbericht erstellen         Adressetiketten         Der Berichts-Assistent                                                                                                    | 92<br>93<br>93<br>93<br>94<br>95<br>95<br>95<br>98<br>98<br>98<br>98<br>99<br>99                                                                                                    |
| 8.1.                 | Formulare         Formularansichten         Ein Standardformular erstellen         Dateneingabe in Formularen         Weitere Formulartypen         Der Formular-Assistent         Felder aus mehreren Tabellen verwenden         Berichte erstellen und drucken         Berichtsansichten         Einfachen Standardbericht erstellen         Adressetiketten         Der Berichts-Assistent                                                                                                    |                                                                                                    |
| 8.1.                 | Formulare         Formularansichten         Ein Standardformular erstellen         Dateneingabe in Formularen         Weitere Formulartypen         Der Formular-Assistent         Felder aus mehreren Tabellen verwenden         Berichte erstellen und drucken         Berichtsansichten         Einfachen Standardbericht erstellen         Adressetiketten         Der Berichts-Assistent         Gruppierte Berichte         Bericht drucken                                                                                                    |                                                                                                    |
| 8.1.                 | Formulare         Formularansichten         Ein Standardformular erstellen         Dateneingabe in Formularen         Weitere Formulartypen         Der Formular-Assistent         Felder aus mehreren Tabellen verwenden         Berichte erstellen und drucken         Berichtsansichten         Einfachen Standardbericht erstellen         Adressetiketten         Der Berichts-Assistent         Gruppierte Berichte         Bericht drucken         Bericht in der Berichtsansicht filtern                                                                                                    |                                                                                                    |
| 8.1.<br>8.2.<br>8.3. | Formulare         Formularansichten         Ein Standardformular erstellen         Dateneingabe in Formularen         Weitere Formulartypen         Der Formular-Assistent         Felder aus mehreren Tabellen verwenden         Berichte erstellen und drucken         Berichtsansichten         Einfachen Standardbericht erstellen         Adressetiketten         Der Berichts-Assistent         Gruppierte Berichte         Bericht drucken         Bericht drucken         Berichte in der Berichtsansicht filtern         Formulare und Berichte in der Layoutansicht bearbeiten                                                                                                    | 92<br>93<br>93<br>93<br>94<br>95<br>95<br>95<br>98<br>98<br>98<br>99<br>99<br>101<br>101<br>102<br>103<br>104                                                                             |
| 8.1.<br>8.2.<br>8.3. | Formulare         Formularansichten         Ein Standardformular erstellen         Dateneingabe in Formularen         Weitere Formulartypen         Der Formular-Assistent         Felder aus mehreren Tabellen verwenden         Berichte erstellen und drucken         Berichtsansichten         Einfachen Standardbericht erstellen         Adressetiketten         Der Berichts-Assistent         Gruppierte Berichte         Bericht drucken         Bericht drucken         Steuerelemente markieren                                                                                                    | 92<br>92<br>93<br>93<br>93<br>94<br>95<br>95<br>95<br>98<br>98<br>98<br>98<br>99<br>99<br>101<br>101<br>102<br>103<br>104                                                                 |
| 8.1.<br>8.2.<br>8.3. | Formulare         Formularansichten         Ein Standardformular erstellen         Dateneingabe in Formularen         Weitere Formulartypen         Der Formular-Assistent         Felder aus mehreren Tabellen verwenden         Berichte erstellen und drucken         Berichtsansichten         Einfachen Standardbericht erstellen         Adressetiketten         Der Berichts-Assistent         Gruppierte Berichte         Bericht drucken         Bericht in der Berichtsansicht filtern         Formulare und Berichte in der Layoutansicht bearbeiten         Steuerelemente markieren                                                                                                    | 92<br>93<br>93<br>93<br>94<br>95<br>95<br>95<br>98<br>98<br>98<br>99<br>99<br>101<br>101<br>102<br>103<br>104<br>104<br>105                                                               |
| 8.1.<br>8.2.<br>8.3. | Formulare         Formularansichten         Ein Standardformular erstellen         Dateneingabe in Formularen         Weitere Formulartypen         Der Formular-Assistent         Felder aus mehreren Tabellen verwenden         Berichte erstellen und drucken         Berichtsansichten         Einfachen Standardbericht erstellen         Adressetiketten         Der Berichts-Assistent         Gruppierte Berichte         Bericht drucken         Bericht in der Berichtsansicht filtern         Formulare und Berichte in der Layoutansicht bearbeiten         Steuerelemente markieren         Layout bearbeiten                                                                                                    | 92<br>92<br>93<br>93<br>93<br>94<br>95<br>95<br>95<br>98<br>98<br>98<br>98<br>99<br>99<br>101<br>101<br>102<br>103<br>104<br>104<br>104<br>105<br>106                                     |
| 8.1.<br>8.2.<br>8.3. | Formulare         Formularansichten         Ein Standardformular erstellen         Dateneingabe in Formularen         Weitere Formulartypen         Der Formular-Assistent         Felder aus mehreren Tabellen verwenden         Berichte erstellen und drucken         Berichtsansichten         Einfachen Standardbericht erstellen         Adressetiketten         Der Berichts-Assistent         Gruppierte Berichte         Bericht drucken         Bericht in der Berichtsansicht filtern         Formulare und Berichte in der Layoutansicht bearbeiten         Steuerelemente markieren         Steuerelemente formatieren         Layout bearbeiten                                                                                                    | 92<br>93<br>93<br>93<br>94<br>95<br>95<br>95<br>98<br>98<br>98<br>99<br>99<br>101<br>101<br>102<br>103<br>104<br>104<br>104<br>105<br>106                                                 |
| 8.1.<br>8.2.<br>8.3. | Formulare         Formularansichten.         Ein Standardformular erstellen         Dateneingabe in Formularen         Weitere Formulartypen         Der Formular-Assistent.         Felder aus mehreren Tabellen verwenden         Berichte erstellen und drucken         Berichtsansichten         Einfachen Standardbericht erstellen         Adressetiketten         Der Berichts-Assistent         Gruppierte Berichte         Bericht drucken         Bericht in der Berichtsansicht filtern         Formulare und Berichte in der Layoutansicht bearbeiten         Steuerelemente markieren         Layout bearbeiten.         Größe ändern         Steuerelemente nachträglich hinzufügen oder löschen                                                                                                    | 92<br>93<br>93<br>93<br>93<br>94<br>95<br>95<br>95<br>98<br>98<br>98<br>98<br>99<br>99<br>101<br>102<br>103<br>102<br>103<br>104<br>104<br>104<br>105<br>106<br>106                       |
| 8.1.<br>8.2.<br>8.3. | Formulare         Formularansichten         Ein Standardformular erstellen         Dateneingabe in Formularen         Weitere Formulartypen         Der Formular-Assistent         Felder aus mehreren Tabellen verwenden         Berichte erstellen und drucken         Berichte erstellen und drucken         Berichtsansichten         Einfachen Standardbericht erstellen         Adressetiketten         Der Berichts-Assistent         Gruppierte Berichte         Bericht drucken         Bericht in der Berichtsansicht filtern         Formulare und Berichte in der Layoutansicht bearbeiten         Steuerelemente markieren         Steuerelemente formatieren         Layout bearbeiten         Größe ändern         Steuerelemente nachträglich hinzufügen oder löschen         Steuerelemente unabhängig vom Layout bearbeiten | 92<br>93<br>93<br>93<br>94<br>95<br>95<br>95<br>98<br>98<br>98<br>99<br>99<br>101<br>101<br>102<br>103<br>104<br>104<br>104<br>105<br>106<br>106<br>107<br>108                            |
| 8.1.<br>8.2.<br>8.3. | Formulare         Formularansichten         Ein Standardformular erstellen         Dateneingabe in Formularen         Weitere Formulartypen         Der Formular-Assistent         Felder aus mehreren Tabellen verwenden         Berichte erstellen und drucken         Berichte erstellen und drucken         Berichtsansichten         Einfachen Standardbericht erstellen         Adressetiketten         Der Berichts-Assistent         Gruppierte Berichte         Bericht drucken         Bericht in der Berichtsansicht filtern         Formulare und Berichte in der Layoutansicht bearbeiten         Steuerelemente markieren         Steuerelemente nachträglich hinzufügen oder löschen         Steuerelemente nachträglich hinzufügen oder löschen         Steuerelemente unabhängig vom Layout bearbeiten                       | 92<br>93<br>93<br>93<br>93<br>94<br>95<br>95<br>98<br>98<br>98<br>98<br>99<br>99<br>101<br>102<br>103<br>102<br>103<br>104<br>104<br>104<br>105<br>106<br>106<br>106<br>107<br>108<br>109 |

| 8.5.  | Übungsaufgabe                                | 111 |
|-------|----------------------------------------------|-----|
| 9. [  | Der Formular- und Berichtsentwurf            | 112 |
| 9.1.  | Steuerelemente bearbeiten                    | 112 |
|       | Bereichsgröße anpassen                       |     |
|       | Steuerelementtypen                           | 113 |
|       | Steuerelemente markieren                     | 114 |
|       | Größe ändern und verschieben                 | 115 |
|       | Das Eigenschaftenblatt                       | 116 |
| 9.2.  | Steuerelemente hinzufügen                    | 116 |
|       | Bezeichnungsfeld einfügen                    | 117 |
|       | Berechnete Werte in Textfeldern              |     |
| 9.3.  | Besonderheiten des Formularentwurfs          | 118 |
|       | Steuerelemente sperren                       | 118 |
|       | Reihenfolge festlegen                        | 118 |
|       | Kombinationsfelder und Listenfelder          | 119 |
|       | Befehlsschaltflächen                         | 121 |
| 9.4.  | Besonderheiten des Berichtsentwurfs          | 122 |
|       | Druckseite einrichten                        | 122 |
|       | Zusammenfassende Auswertungen in Berichten   | 122 |
|       | Automatischer Zeilenumbruch                  | 123 |
| 9.5.  | Mit einem leeren Formular/Bericht beginnen   | 124 |
| 9.6.  | Zusammenfassung                              | 124 |
| 9.7.  | Übungsaufgabe                                | 125 |
| 10. [ | Datenaustausch und Datenbanktools            | 126 |
| 10 1  | Daten exportieren                            | 126 |
| 10.1  | Zwischenablage                               | 126 |
|       | In Microsoft Office. Anwendungen exportieren |     |
|       | Export in andere Dateiformate                | 128 |
| 10.2  | Datenimport                                  | 129 |
| 10.2  | Access-Tabellen importieren oder verknüpfen  | 129 |
|       | Import aus anderen Dateiformaten             | 120 |
| 10 3  | Datenbanktools                               | 130 |
| 1010  | Datenbank dokumentieren                      | 130 |
|       | Datenbank komprimieren und reparieren        | 131 |
|       | Datenbankkennwort                            |     |
| 10.4  | Zusammenfassung                              | 133 |
| Gloss | ar                                           | 134 |
| Stich | wortverzeichnis                              | 137 |

## Vorbemerkung

#### Was ist Access?

Datenbanken sind heute aus dem betrieblichen Ablauf und aus dem Internet nicht mehr weg zu denken. Microsoft Access 2007 ist ein Datenbankprogramm und gehört zusammen mit dem Textverarbeitungsprogramm Word und der Tabellenkalkulation Excel, sowie dem Präsentationsprogramm PowerPoint zu den wesentlichen Bestandteilen des Programmpakets Microsoft Office 2007. Datenbanken sammeln und speichern umfangreiche Informationen. Zu einer Datenbank gehören außerdem Werkzeuge zur Aufbereitung und Auswertung von Daten. Dazu stellt Access umfangreiche Funktionen zur Verfügung mit denen sich auch anspruchsvolle Datenbanklösungen für den professionellen Einsatz realisieren lassen. Gleichzeitig eignet sich Access aufgrund seiner komfortablen Benutzeroberfläche besonders für Einsteiger.

#### An wen wendet sich dieses Buch

Dieses Buch ist vorwiegend als begleitende Schulungsunterlage konzipiert und richtet sich nicht an Datenbankprofis, sondern an Benutzer, die mit Access alltägliche Aufgaben im Zusammenhang mit einer Datenbank lösen wollen. Angefangen mit dem einfachen Beispiel einer Adressenverwaltung lernen Sie Schritt für Schritt sowohl die Erstellung einer neuen Datenbank, als auch den Umgang mit bereits gespeicherten Daten.

#### Welche Kenntnisse sollten Sie mitbringen?

Für den Umgang mit Access sollten Sie grundlegende Kenntnisse des Betriebssystems Windows mitbringen. Sie sollten den Umgang mit Fenstern beherrschen, Dateien speichern und wieder öffnen, sowie in Ordnern verwalten können. Kenntnisse eines Textverarbeitungsprogramms (z.B. Microsoft Word) oder der Tabellenkalkulation Microsoft Excel sind zwar nicht zwingend Voraussetzung, aber nützlich.

#### Schreibweise

Befehle, Schaltflächen und die Beschriftung von Dialogfenstern sind zur besseren Unterscheidung in Kapitälchen gesetzt, Beispiel: Register START, Gruppe ANSICHT.

#### Verwendete Symbole:

|             | Dieses Symbol steht für allgemeine und zusammenfassende In-<br>formationen                                    |
|-------------|----------------------------------------------------------------------------------------------------|
|             | Wichtige Sachverhalte, die Sie beachten sollten sind mit diesem<br>Symbol gekennzeichnet                      |
| 9           | Die Lupe vermittelt Ihnen detaillierte Informationen sowie beson-<br>dere Tipps für fortgeschrittene Benutzer |
| 5-8         | Bei diesem Symbol finden Sie kleine Übungsaufgaben                                                            |
| $\triangle$ | Dieses Symbol warnt Sie vor möglichen Fehlern                                                                 |

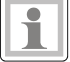

# **1.** Erste Schritte

In dieser Lektion lernen Sie...

- Vorlagen für neue Datenbanken verwenden
- eine neue leere Datenbank erstellen
- die Access-Datenbankobjekte
- mit dem Navigationsbereich von Access arbeiten

Was Sie für diese Lektion wissen sollten:

• Windows-Grundlagen

Eine Datenbank dient zum Speichern, Aufbereiten und Auswerten von Informationen. Microsoft Access ist eigentlich ein Programm zum Verwalten von Datenbanken und bringt zu diesem Zweck eine ganze Reihe von Werkzeugen mit, einschließlich verschiedener Assistenten die Sie bei den einzelnen Aufgabenstellungen unterstützen.

### 1.1. Eine neue Datenbank erstellen

Zum Starten von Access klicken Sie im Startmenü auf den Eintrag MICROSOFT OF-FICE ACCESS 2007. Im Gegensatz zu Anwendungen wie Microsoft Word oder Excel wird beim Starten nicht automatisch eine neue Datenbank angelegt, sondern es erscheint das Fenster ERSTE SCHRITTE BEI MICROSOFT OFFICE ACCESS. Sie können nun wählen, ob Sie eine vorhandene Datenbank öffnen und bearbeiten wollen oder ob Sie eine neue Datenbank erstellen möchten.

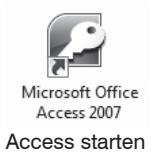

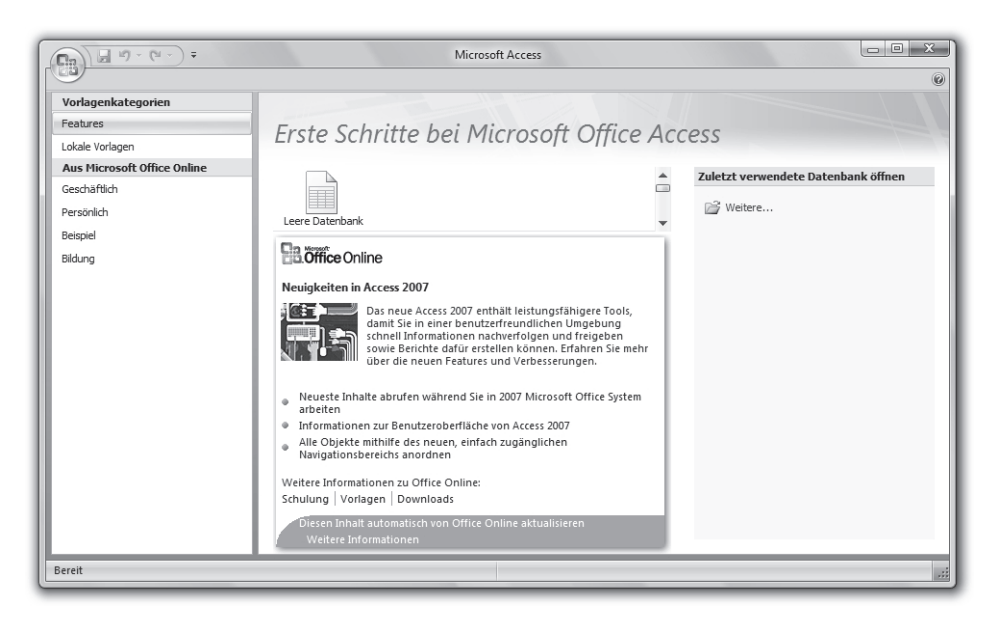

#### Neue leere Datenbank anlegen

Zum Erstellen einer neuen Datenbank bietet Access zwei Möglichkeiten an:

- eine Datenbank unter Verwendung einer der integrierten Vorlagen erstellen
- eine individuelle, leere Datenbank erstellen

Eine der zentralen Aufgaben einer Datenbank-Anwendung ist der Schutz vor Datenverlust, Sie müssen daher beim Erstellen die Datenbank speichern.

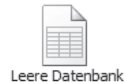

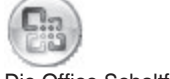

Die Office-Schaltfläche

Wenn Sie ohne Vorlage mit einer neuen Datenbank beginnen wollen, dann klicken Sie im Fenster ERSTE SCHRITTE BEI MICROSOFT OFFICE ACCESS auf die Schaltfläche LEERE DATENBANK. Sollte dieses Fenster gerade nicht geöffnet sein, so klicken Sie auf die Office-Schaltfläche und anschließend in der Liste auf den Eintrag NEU um das Fenster ERSTE SCHRITTE BEI MICROSOFT OFFICE ACCESS erneut zu öffnen.

|                                                                    | Leere Datenbank                                                                                                    |
|--------------------------------------------------------------------|----------------------------------------------------------------------------------------------------|
| Neu     Zuletzt verwendete Dokumente       Offnen     Neu (Strg+N) | Erstellen Sie eine Microsoft Office Access-Datenbank,<br>die keine vorhandenen Daten oder Objekte enthält.<br>Dateiname: |
| Speichern                                                          | E:\Datenbanken\<br>Erstellen Abbrechen                                                                                   |

- Im rechten Bereich des Fensters werden Sie nun aufgefordert, einen Dateinamen f
  ür die Datenbank einzugeben. Überschreiben Sie einfach den vorl
  äufigen Namen durch Tastatureingabe, standardm
  äßig verwendet Access DATENBANK1. Anstelle der Dateinamenserweiterung .mdb (microsoft database) fr
  üherer Access Versionen erhalten Access 2007 Datenbanken beim Speichern automatisch die Dateinamenserweiterung .accdb
- 2. Nun sollten Sie noch einen Speicherort, bzw. Ordner für die Datenbank festlegen. Unterhalb des Dateinamens wird der aktuelle Speicherort der Datenbank angezeigt. Klicken Sie auf das Symbol ÖFFNEN neben dem Dateinamen, um anstelle des Standardordners einen anderen Ordner auszuwählen.
- 3. Klicken Sie zuletzt auf die Schaltfläche ERSTELLEN.

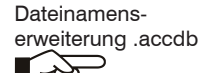

#### Dateiformat

Beim Speichern verwendet Microsoft Access 2007 ein anderes Dateiformat als frühere Versionen von Access. Wenn Sie daher eine Datenbank mit Access 2007 erstellen und diese auch mit einer früheren Version von Access, beispielsweise Access 2003 bearbeiten wollen, dann sollten Sie beim Speichern im Fenster NEUE DATENBANKDATEI auch noch den entsprechenden Dateityp wählen.

| 🕞 Neue Datenbankdatei       |                                                          |                                         |          |
|-----------------------------|----------------------------------------------------------|-----------------------------------------|----------|
| Computer                    | <ul> <li>Daten (E:)</li> <li>Datenbanke</li> </ul>       | en 🔻 🐓 Suchen                           | Q        |
| 🌗 Organisieren 👻 🏢 Ansie    | :hten 🔻 📑 Neuer Ordne                                    | r                                       | 0        |
| Linkfavoriten               | Name                                                     | Änderungsdatum                          | Тур      |
| Desktop                     |                                                          | Dieser Ordner ist leer.                 |          |
| 🛒 Computer                  |                                                          |                                         |          |
| Dokumente                   |                                                          |                                         |          |
| 🎼 Bilder                    |                                                          |                                         |          |
| 🕼 Musik                     |                                                          |                                         |          |
| Weitere »                   |                                                          |                                         |          |
| Ordner                      | ~                                                        |                                         |          |
| Daten (E:)                  | <u>^</u>                                                 |                                         |          |
| Dokumente                   |                                                          | m                                       | •        |
| Dateiname: Kunden           |                                                          |                                         | •        |
| Dateityp: Microsof          | ft Office Access 2007-Datenb                             | anken                                   | •        |
| A Ordner ausblende Microsof | t Office Access-Datenbanke<br>t Office Access-Datenbanke | n (Format 2002-2003)<br>n (Format 2000) |          |
| Microsof                    | t Office Access 2007-Datenb<br>t Office Access-Projekte  | anken                                   | <u>}</u> |

Öffnen

Um nachträglich eine Kopie der geöffneten Datenbank in einem anderen Dateiformat zu speichern, klicken Sie auf die Office-Schaltfläche und wählen beim Eintrag SPEICHERN UNTER das gewünschte Datenbankformat.

| I |       | □ P • (* • ) =               |       |                                                             | Tabellentools            | i                |
|---|-------|------------------------------|-------|-------------------------------------------------------------|--------------------------|------------------|
| 1 | Co la |                              | r     |                                                             |                          |                  |
|   |       | Neu                          | Aktue | lles Datenbankobjekt spei                                   | chern                    |                  |
|   | ñ     | <u>Ö</u> ffnen               | R     | Objekt <u>s</u> peichern als<br>Speichert das aktuelle Da   | atenbankobjekt als neu   | es Objekt.       |
|   |       | <u>S</u> peichern            |       | PDF oder <u>X</u> PS<br>Eine Kopie des Objekts a            | Is PDF- oder XPS-Datei v | veröffentlichen. |
|   |       | Spaicharp upter              | Daten | bank in anderem Format                                      | speichern                |                  |
|   | DŊ,   | speichern <u>u</u> nter      | (Ch   | Access 2007-Datenbank                                       |                          |                  |
|   |       | <u>D</u> rucken →            |       | Speichert eine Kopie, die                                   | mit Access 2007 kompa    | tibel ist.       |
|   | _     |                              |       | Access 2002 - 2003-Dater                                    | nbank                    | ampatibal ist    |
|   | Û     | Ver <u>w</u> alten ►         |       | speichert eine kopie, die                                   | N                        | ompatibel ist.   |
|   |       | <u>E</u> -Mail               | 2     | Access 200 <u>0</u> -Datenbank<br>Speichert eine Kopie, die | ਸit Access 2000 kompa    | tibel ist.       |
|   |       | <u>V</u> eröffentlichen ►    |       |                                                             |                          |                  |
|   |       | Datenbank s <u>c</u> hließen |       |                                                             |                          |                  |
|   |       |                              |       |                                                             | Access-Optionen          | X Access beender |

Nachdem Sie eine neue Datenbank erstellt haben, erscheint der Navigationsbereich. Gleichzeitig wird standardmäßig eine neue Tabelle geöffnet und Sie können mit der Dateneingabe beginnen.

| Ca 9 - (* -) =                    |                                           | Tabellentools Ki                  | unden : Datenbank (Access 2007) - M                                                                                                    | licrosoft Access                                |
|-----------------------------------|-------------------------------------------|-----------------------------------|----------------------------------------------------------------------------------------------------|-------------------------------------------------|
| Start Erstellen Exter             | rne Daten Datenbanktools                  | Datenblatt                        |                                                                                                    | 0                                               |
| Ansicht<br>Ansichten<br>Ansichten | Nachschlagespatten<br>Jer und Spatten     | en Datentyp:<br>Format: For<br>Da | Eindeutig     Eindeutig     Ist erforderlich     Solution     Solution     Sol | Beziehungen Objektabhängigkeiten<br>Beziehungen |
| Alle Tabellen 💿 «                 | Tabelle1                                  |                                   |                                                                                                    | ×                                               |
| Tabelle1                          | ID - Neues Fel                            | d hinzufügen                      |                                                                                                    |                                                 |
| 📰 Tabelle1 : Tabelle              | ★ (Neu)     Datensatz: !4 < [ yon 1 ] → M | レンマン 茶 Kein Filte                 | r Suchen                                                                                                    |                                                 |
| Datenblattansicht                 | stenblattansicht                          |                                   |                                                                                                    |                                                 |

Daten in eine Tabelle eingeben

#### Eine Vorlage verwenden

Access stellt Ihnen einige Datenbanken für verschiedene Einsatzzwecke zur Verfügung in die Sie eigentlich nur noch Daten eingeben brauchen. Diese Datenbanken finden Sie unter der Bezeichnung Vorlagen ebenfalls im Fenster ERSTE SCHRITTE BEI MICROSOFT OFFICE ACCESS. Markieren Sie im linken Bereich des Fensters eine Kategorie: Lokale Vorlagen sind auf Ihrer Festplatte verfügbar. Wenn Sie mit dem Internet verbunden sind, können Sie auch noch weitere Vorlagen unter MICROSOFT OFFICE ONLINE verwenden. Wählen Sie im mittleren Bereich die gewünschte Vorlage, z.B. Kontakte. Im rechten Bereich des Fensters können Sie nun den vorgeschlagenen Dateinamen Kontakte ändern sowie den Speicherort auswählen. Klicken Sie dann auf ERSTELLEN.

Die Datenbank wird erstellt, gleichzeitig öffnet Access eine Kontaktliste in Tabellenform und Sie können mit der Dateneingabe in die Tabelle beginnen.

| <b>(D</b> <sub>2</sub> | 🕞 🔊 - 🕲 - 후 Kontakte : Datenbank (Access 2007) - Microsoft Access                                                                                                    | x |
|------------------------|----------------------------------------------------------------------------------------------------|---|
|                        | Start Erstellen Externe Daten Datenbanktools                                                                                                    | 0 |
| Ansi                   | Calibri       11       Image: Calibri       11       Image: Calibri       Image: Calibri       Image: |   |
| 0                      | Sicherheitswarnung Bestimmter Inhalt in der Datenbank wurde deaktiviert. Optionen                                                                                                    | × |
| »                      | I Kontaktiiste                                                                                                    | × |
| 4                      | Neuer Kontakt Daten ger E-Mail sammeln Aus Qutlook hinzufügen E-Mail-Liste Berichte                                                                                                    |   |
| igationsbereic         | ID • Vorname • Nachname • E-Mail-Adresse • Telefon (geschäftlic • Firma       * (Neu)       II       Summe       0                                                                                                    | • |
| Nav                    | Datensatz: H - 4 I von 1 - > > > > > > > > > > > > > > > > > >                                                                                                    | • |

#### Datenbank öffnen

Im rechten Bereich des Fensters ERSTE SCHRITTE BEI MICROSOFT OFFICE ACCESS finden Sie die Gruppe ZULETZT VERWENDETE DATENBANK ÖFFNEN. Klicken Sie auf den Namen der Datenbank. Ist der Name der benötigten Datenbank hier nicht sichtbar, so klicken Sie auf das Symbol WEITERE... und wählen den Ordner, bzw. die Datei und klicken auf die Schaltfläche ÖFFNEN.

In Access kann immer nur eine einzige Datenbankdatei geöffnet sein. Sobald Sie über die Office-Schaltfläche eine neue Datenbank erstellen oder eine zweite Datenbank öffnen, wird die erste geschlossen. Eine andere Möglichkeit zum Öffnen einer Datenbank bietet die Office-Schaltfläche in der oberen linken Ecke des Anwendungsfensters. Klicken Sie hier auf den Eintrag ÖFFNEN.

| <u>, 9 • (4 • )</u> ≎                      |                              | Zuletzt verwen                                                      | dete Datenbank öffnen |
|--------------------------------------------|------------------------------|---------------------------------------------------------------------|-----------------------|
| <u>N</u> eu<br><u>Ö</u> ffnen<br>Sneichern | Zuletzt verwendete Dokumente | <ul> <li>Weitere</li> <li><b>\Datenba</b><br/>23.10.2008</li> </ul> | nken\Kunden           |

**Hinweis**: Beim Öffnen einer Access-Datenbank wird automatisch eine zweite temporäre Datei mit gleichem Namen, aber der Dateinamenserweiterung .laccdb angelegt. Diese wird beim Schließen der Datenbank automatisch wieder gelöscht und regelt im Netzwerk die Datensatzsperrung bei gleichzeitigen Zugriffen.

Mit Access 2007 können Sie auch Datenbanken öffnen und bearbeiten, die mit einer früheren Version von Access erstellt wurden.

#### 1.2. Bestandteile einer Access Datenbank

Bevor Sie mit der Dateneingabe beginnen, sollten Sie sich mit den wichtigsten Bestandteilen einer Access-Datenbank, sowie der allgemeinen Funktionsweise von Access 2007 vertraut machen. Beginnen wir mit einer Übersicht über die so genannten Datenbankobjekte, die in den folgenden Lektionen näher beschrieben werden:

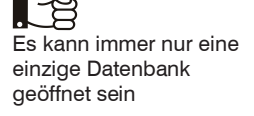

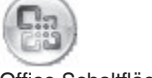

Office-Schaltfläche

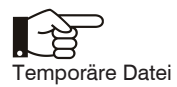

#### Datenbankobjekte

Eine Access-Datenbank besteht aus vier grundlegenden Komponenten, die in der Folge auch als Datenbankobjekte bezeichnet werden. Diese Datenbankobjekte werden im Navigationsbereich des Access-Fensters aufgelistet.

#### Tabellen

Tabellen sind die Grundlage jeder Access-Datenbank, da sie die eigentlichen Daten speichern. Meist enthält eine Datenbank gleich mehrere Tabellen. Da alle anderen Datenbankobjekte auf Daten in Tabellen basieren muss also eine Datenbank mindestens eine Tabelle enthalten.

#### Abfragen

Abfragen basieren auf den Daten aus einer oder mehreren Tabellen. Sie werden verwendet, um anhand von Auswahlkriterien Daten zu filtern, zu sortieren oder um Berechnungen durchzuführen. Abfragen speichern keine Daten, sondern ausschließlich Kriterien oder Formeln. Abfragen sind ein wichtiger Bestandteil zur Auswertung in Datenbanken.

#### Formulare

Formulare sind Eingabemasken, die vor allem für ungeübte Benutzer die Eingabe und Bearbeitung von Daten am Bildschirm erleichtern. Grundlage eines Formulars kann eine Tabelle oder Abfrage bilden. Formulare bieten noch weitere Vorteile: Sie können Bilder oder Grafiken einbinden, mit Hilfe von Schaltflächen häufige Befehlsabläufe automatisieren oder Benutzereingaben steuern.

#### **Berichte**

Mit Hilfe von Berichten lassen sich Daten aus Tabellen oder Abfragen für Ausdrucke aufbereiten und auswerten. Auch Berichte speichern keine Daten, sondern liefern beim Öffnen oder Drucken die aktuellen Daten der zugrundeliegenden Tabelle oder Abfrage.

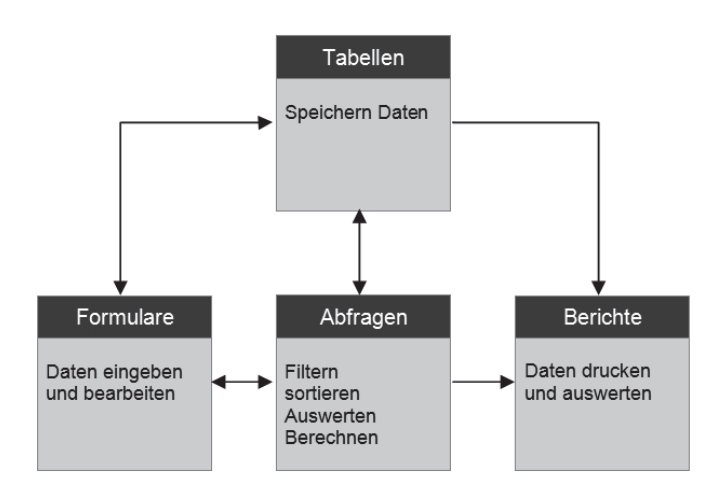

#### Weitere Datenbankobjekte

Access verfügt noch über zwei weitere Typen von Datenbankobjekten zur Automatisierung von Arbeitsabläufen die in dieser Schulungsunterlage nicht näher beschrieben werden. Makros sind eine Zusammenstellung einfacher Befehlsabläufe und lassen sich auch ohne Programmierkenntnisse erstellen. Module speichern dagegen komplexe Programme, die Sie mit Visual Basic for Applications (kurz VBA) erstellen können.

#### Anzeige aller Datenbankobjekte

Der Navigationsbereich

Nach dem Erstellen oder Öffnen erscheint am linken Rand des Access-Fensters der Navigationsbereich der Datenbank. Dieser Navigationsbereich ist die zentrale Ansicht einer Access-Datenbank und ersetzt das Datenbankfenster früherer Access-Versionen. Hier finden Sie eine Übersicht aller vorhandenen Datenbankobjekte. Bevor Sie mit der eigentlichen Arbeit an der Datenbank beginnen, sollten Sie sich mit dem Navigationsbereich näher befassen. Dieser kann je nach Einstellung unterschiedlich aussehen:

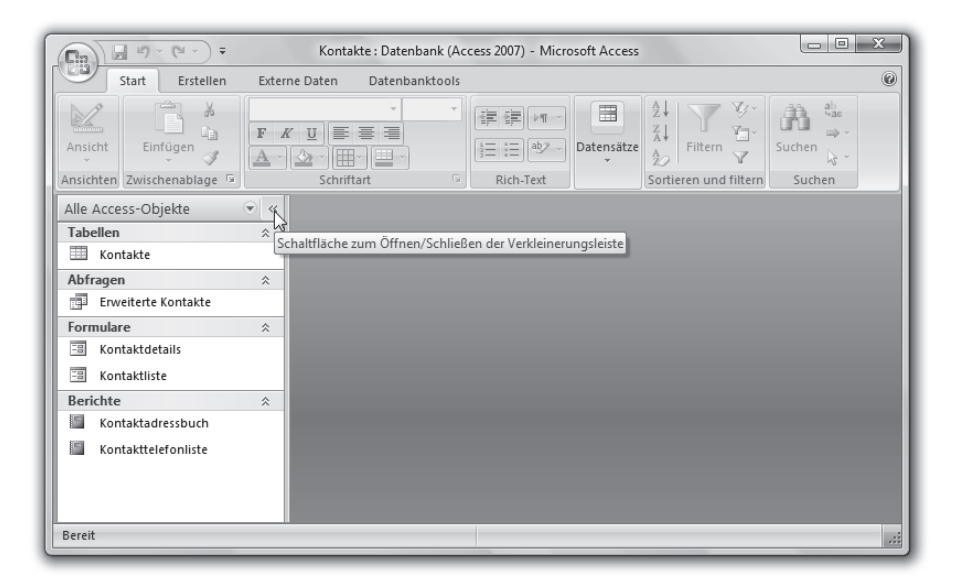

Navigationsbereich öffnen/schließen

- Sie können bei Bedarf über eine Schaltfläche den Navigationsbereich schließen und wieder öffnen. Sollte der Navigationsbereich vollständig ausgeblendet sein, so drücken Sie die Funktionstaste F11.
- Die Inhalte eines Abschnitts können über die kleinen Doppelpfeile ein- und ausgeblendet werden.
- Mit einem Mausklick auf den kleinen Pfeil über dem Navigationsbereich öffnen Sie ein Menü über das Sie die Anzeige und Gruppierung der Datenbankobjekte steuern.

| Tabellen | * |
|----------|---|

| Alle Access-Objekte | • «                                                                                                    |
|---------------------|----------------------------------------------------------------------------------------------------|
| Tabellen            | 1. Alexandre and 1. Alexandre and 1. Ale |
| tbl_Artikel         |                                                                                                    |

#### Datenbankobjekte gruppieren

Das Menü des Navigationsbereichs enthält zwei Abschnitte. Der Abschnitt unter der Überschrift NAVIGIEREN ZUR KATEGORIE legt die Gruppierung der Datenbankobjekte fest, im gezeigten Beispiel nach Objekttyp. Sollen bestimmte Objekte nicht angezeigt werden, so können Sie sie im Abschnitt NACH GRUPPE FILTERN ausblenden.

|   | Navigieren zur Kategorie              |
|---|---------------------------------------|
|   | Benutzerdefiniert                     |
|   | <u>O</u> bjekttyp                     |
| ~ | Tabellen und damit verbundene Sichten |
|   | Erstellt am                           |
|   | Änderungsdatum                        |
|   | Nach Gruppe filtern                   |
|   | tbl Artikel                           |
|   |                                       |
|   | tbl_Artikel-Liereranten               |
|   | tbl_Kunden                            |

Navigationsbereich

>>

Gruppierung nach Tabellen